## COME EFFETTUARE LE ISCRIZIONI ONLINE

Al momento dell'inserimento dei dati anagrafici, vi verrà consegnata una tesserina con un codice a barre ed un codice univoco. Se vostro figlio ha già partecipato lo scorso anno all'oratorio estivo, abbiamo già i suoi dati anagrafici e vi verrà consegnata la stessa tessera già pronta

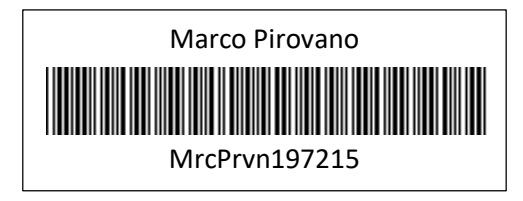

Basta collegarsi al sito <u>www.parrocchiemonticello.it</u> e cliccare sul link che rimanda alle iscrizioni online.

Per il primo accesso dovrete utilizzare come UTENTE e PASSWORD il codice riportato sotto il codice a barre: vi verrà chiesto di modificare la password a vostro piacimento che dovrà essere utilizzata per i successivi accessi, mentre l'UTENTE rimarrà invariato

| Utente:            | MrcPrvn197215 |
|--------------------|---------------|
| Password:          | *****         |
| Conferma Password: | *****         |
| Modifica           |               |

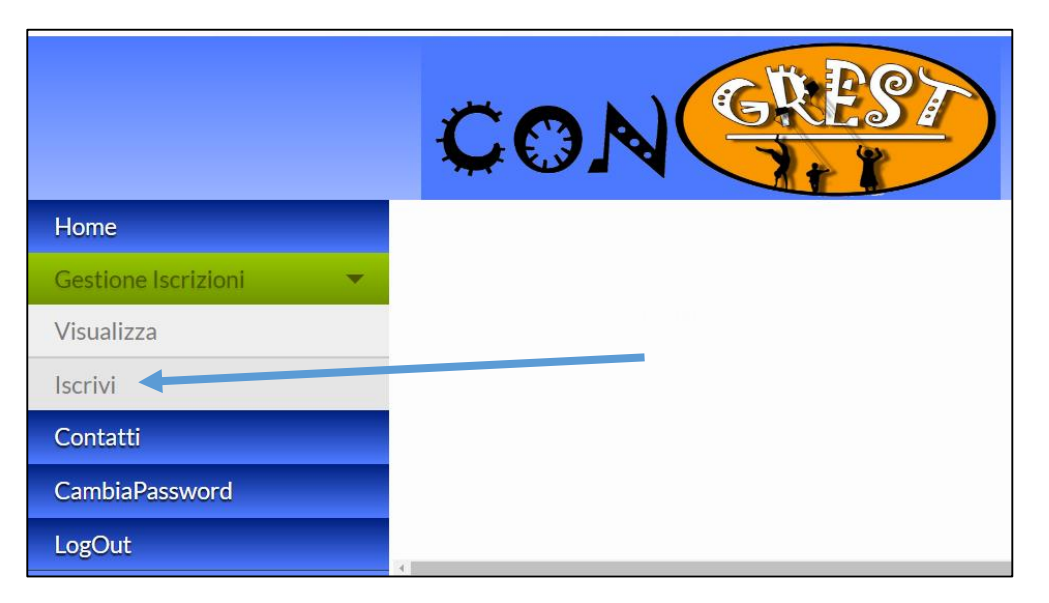

Cliccando su GESTIONE ISCRIZIONI -> ISCRIVI è possibile mettere il flag sull'attività alla quale si vuole iscrivere il proprio figlio

|                  | GITA 2 – PIME – 20/6  | 10.00 |
|------------------|-----------------------|-------|
|                  | SET2 – mezza giornata | 23.00 |
|                  | GITA 3 – VARENNA 27/6 | 15.00 |
| show all         | TOTALE                | 33    |
| Salva Iscrizione |                       |       |

Il totale da pagare viene aggiornato in base alle scelte. Bisogna convalidare l'iscrizione con il tasto "salva iscrizione".

L'iscrizione sarà infine convalidata dagli animatori al momento del pagamento in oratorio